#### Adresses du manuel d'utilisation

Cette APP peut être utilisée gratuitement et sans licence.

L'APP a été créée avec Office 365 et contient la programmation VBA, c'est-à-dire Typ.xlsm, donc lorsque vous l'ouvrirez, vous serez informé qu'il a Marcos et vous devez confirmer que vous souhaitez l'autoriser.

Votre PC doit avoir Windows 7, Windows 8 ou Windows 10 et Office 2010 ou supérieur installé pour que toutes les fonctions puissent fonctionner.

Microsoft a déclaré que les applications que vous téléchargez à partir d'Internet sont "non sécurisées". Pour pouvoir l'utiliser, vous devez cliquer sur les deux boutons [Activer l'édition] et [Activer le contenu] comme indiqué dans l'image suivante.

| 9 - 6 - 1      | 9 📾 🖻 🗜       | 3 [≩ ⊽                       |                     |                    |            | A D              | Suchen     |                                                                          |                                         | Martin Küttel                                                 | ۰ 🚯                    | - 0    | ×      |
|----------------|---------------|------------------------------|---------------------|--------------------|------------|------------------|------------|--------------------------------------------------------------------------|-----------------------------------------|---------------------------------------------------------------|------------------------|--------|--------|
| Datei Start    | Einfügen      | Zeichnen                     | Seitenlayout        | FormeIn            | Daten      | Überprüfen       | Ansich     | t Entwicklertools                                                        | Hilfe                                   |                                                               | ピ Teilen               | ₽ Komm | entare |
| GESCHÜTZ       | TE ANSICHT V  | 'orsicht — Datei             | en aus dem Inte     | ernet können Vir   | en enthalt | en. Wenn Sie die | Datei nich | t bearbeiten müssen, ist (                                               | es sicherer, die gesch                  | ützte Ansicht beizubehalten.                                  | arbeitung aktivi       | eren   | ×      |
|                |               |                              |                     |                    |            |                  |            |                                                                          | hier kl                                 | icken                                                         |                        |        |        |
| 2.6.1          | . 68 62 (     | ≣ 🕼 ⊽                        |                     | Ex                 | cel        | O Suchen         |            |                                                                          |                                         | Martin Kütte                                                  | (1)                    | - 0    | ı x    |
| Datei Start    | Einfügen      | Zeichnen                     | Seitenlayout        | Formeln            | Daten      | Überprüfen       | Ansic      | ht Entwicklertools                                                       | Hilfe                                   |                                                               | 🖻 Teilen               | □ Komm | entare |
| Einfügen       | Arial<br>FKU∽ | ~ 18 ~ <br> ⊞ ~   <u>∆</u> ~ | A^ A <sup>*</sup> ■ | = *<br>•<br>•<br>• | έβ<br>₩ ~  | Zahl             |            | Bedingte Formatierung<br>Als Tabelle formatieren<br>Zellenformatvorlagen | g * Einfügen<br>* Eischen<br>* Errmat * | ∑ Ž Ž∑<br>Z∑<br>Sortieren und Suchen u<br>Filtern × Auswähler | nd Daten<br>analysiere | n      |        |
| Zwischenablage | 1 5           | Schriftart                   | 2                   | Ausrichtung        | 5          | Zahl             | 2          | Formatvorlagen                                                           | Zellen                                  | Bearbeiten                                                    | Analyse                |        | ~      |
| () SICHERHEI   | ISWARNUNG     | Makros wurder                | n deaktiviert.      | Inhalt aktivie     | ren        |                  |            |                                                                          |                                         |                                                               |                        |        | ×      |
|                |               |                              |                     |                    |            |                  | 🗢 h        | ier klicke                                                               | n                                       |                                                               |                        |        |        |

Important : Enregistrez ensuite le fichier sur votre PC dans le registre de votre choix.

#### Inhalt

| Adresses du manuel d'utilisation   | 1   |
|------------------------------------|-----|
| Explications générales             | 2   |
| Aperçu des tableaux                | 3   |
| choix de la langue                 | 4   |
|                                    | . 4 |
| Corriger les adresses existantes   | 4   |
| Date d'anniversaire                | 5   |
| Modifier plusieurs enregistrements | 5   |
| Supprimer l'adresse de la liste    | 5   |
| Insérer une nouvelle adresse       | 5   |
| Remplacement du presse-papiers     | 7   |
| Menu des commandes                 | . 8 |

|    | Sauter à la fin                                         | 8    |
|----|---------------------------------------------------------|------|
|    | Ajuster la largeur de la colonne                        | 8    |
|    | table de tri                                            | 9    |
|    | Insérer, supprimer ou déplacer des colonnes             | . 10 |
|    | Copier le tableau (créer une nouvelle liste d'adresses) | . 10 |
|    | Supprimer le tableau                                    | . 11 |
|    | Rechercher dans les cellules du tableau                 | . 12 |
|    | Tableau d'impression avec sélection de colonnes         | . 13 |
|    | Tableau d'exportation                                   | . 14 |
| Pa | aramètres de l'application                              | . 14 |
|    | Informations sur l'APP                                  | . 15 |

# **Explications générales**

L'APP se compose de tableaux avec des adresses personnelles que vous pouvez facilement gérer. Il est exploité à l'aide de boîtes de dialogue de support, également appelées formulaires. Vous avez deux options pour exporter les tableaux sous forme de fichier PDF ou sous forme d'Excel.xls.

L'APP est pour les langues : allemand, anglais, français, italien et espagnol développé.

Il y a 11 colonnes définies de manière permanente, si nécessaire, vous pouvez ajouter vous-même n'importe quel nombre de colonnes.

Les tableaux sont protégés et ne peuvent être utilisés que via des boîtes de dialogue.

| MENUE                               | × Spr                      | ache wählen. | ×                   |         |
|-------------------------------------|----------------------------|--------------|---------------------|---------|
| ADD_Test                            |                            | Sprache De   | eutsch.             |         |
|                                     |                            | Deutsch      | italiana            |         |
| 🏘 🔍 📕 🕞                             | <u>}</u>                   | english      | español             |         |
| Regola le impostazioni dell'APP.    |                            | français     | A                   |         |
|                                     | A                          |              | D                   | E       |
| 1                                   | controllo                  | linguaggio   | Nuovo               |         |
|                                     |                            |              |                     |         |
| APP_PersAdd_Exp > nuovo set di dati |                            |              |                     | ×       |
| Cognome, nome, data di na           | scita, luogo di residenza/ | via          | •                   |         |
| Name                                |                            | (ini)        |                     |         |
|                                     |                            |              | Colonne Supplem     | ientari |
|                                     |                            |              |                     | 1 von 5 |
| dati sulla po                       | osizione                   |              | Mail2               |         |
|                                     |                            |              |                     |         |
|                                     |                            |              |                     |         |
|                                     | <b>)</b> ě                 |              |                     |         |
| telefono ec                         | e-mail                     |              |                     |         |
|                                     |                            |              | Cache casella di te | esto    |
|                                     |                            | 2            |                     |         |
|                                     |                            |              |                     |         |

Les trois cellules marquées en bleu sont toujours accessibles à l'utilisation, elles s'activent d'un clic de souris.

- La cellule B1 ouvre le menu (Contrôle).
- La cellule C1 ouvre le choix de la langue de l'utilisateur.
- La cellule D1 ouvre la boîte de dialogue d'insertion d'une nouvelle adresse.

# choix de la langue

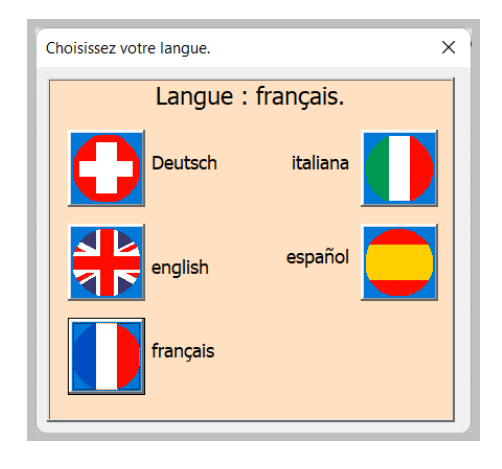

En un clic sur la langue souhaitée, tous les dialogues, textes d'aide, messages sont traduits dans celleci. Une exception sont les titres des colonnes étendues, qui sont attribués par l'utilisateur lui-même.

## **Corriger les adresses existantes**

Corrigez une adresse existante en cliquant sur une ligne d'adresse existante.

| APP_PersAdd_Exp > Enregistrement existant [français]                                                                                                    | ×                                                                                                    |
|----------------------------------------------------------------------------------------------------|----------------------------------------------------------------------------------------------------|
| Nom, prénom, date de naissance, lieu de résidence / rue         Zenger         Zacharias         Zaunweg 56         données de localisation         3934         Zeneggen         Valais\Wallis         Schweiz         téléphone et e-mail | Les lignes défilent vers le haut/bas<br>9<br>Colonnes supplémentaires<br>1 von 5<br>Mail2<br>Zzeng@mail.com<br>Notiz in der Zelle |
| 027 234 56 74<br>076 238 64 22<br>zachzeng@mail.com                                                                                                    | Cache de zone de texte                                                                                                    |

Conseil : les informations sur les touches de commande ou les champs de saisie sont affichées dans le champ jaune clair.

C'est un bon guide de démarrage rapide. Cependant, certaines spécialités de ce dialogue doivent être décrites plus en détail.

#### Date d'anniversaire

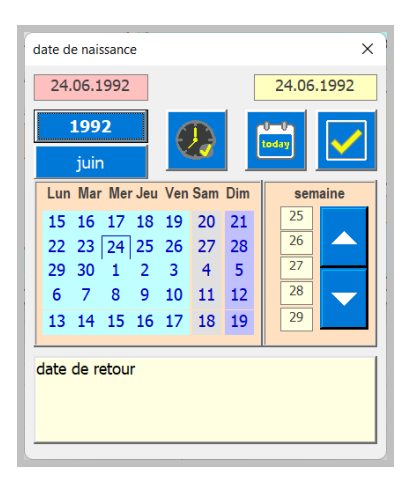

Vous pouvez saisir la date de naissance de deux manières. D'une part par saisie directe dans le champ de texte ou d'autre part avec une boîte de dialogue de sélection de date.

#### Modifier plusieurs enregistrements.

Vous pouvez modifier successivement plusieurs enregistrements de données sans fermer la boîte de dialogue.

C'est à cela que servent les touches fléchées. Cela vous permet de passer d'un enregistrement à l'autre. Chaque modification est enregistrée et l'enregistrement de données suivant est chargé dans la boîte de dialogue.

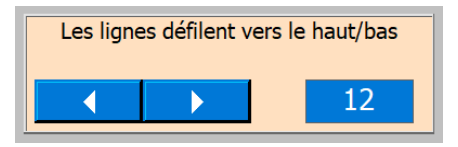

Notez que dans le tableau de l'enregistrement sélectionné, la cellule de la colonne A est sélectionnée pour vous permettre de savoir où vous vous trouvez.

### Supprimer l'adresse de la liste

Ce bouton est utilisé pour supprimer l'adresse, avant de supprimer, vous devez confirmer le processus.

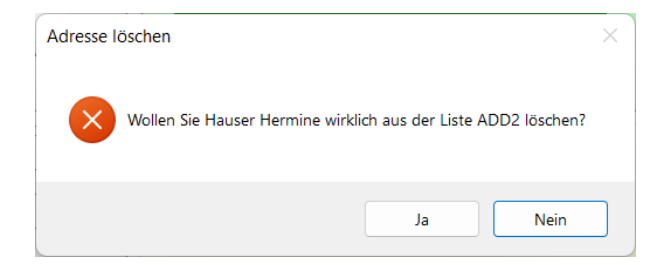

#### Insérer une nouvelle adresse

Pour cela, cliquez sur la cellule Nuevo

La boîte de dialogue suivante s'ouvre. Remplissez les champs. Vous pouvez saisir l'opération dans 5 langues prises en charge.

| APP_PersAdd_Exp > nouvel ensemble de [français]         | ×                                               |
|---------------------------------------------------------|-------------------------------------------------|
| Nom, prénom, date de naissance, lieu de résidence / rue |                                                 |
|                                                         | Colonnes supplémentaires                        |
| 1                                                       | ▲ ► 1 von 5                                     |
| données de localisation                                 | Mail2                                           |
|                                                         | <b>_</b>                                        |
|                                                         | Faites un clic droit pour supprimer le contenu. |
| téléphone et e-mail                                     |                                                 |
|                                                         | Cache de zone de texte                          |

Ce bouton ouvre une boîte de dialogue où vous pouvez lire la ville, le code postal, le canton, le pays et l'indicatif téléphonique. Installé unaugment pour la Suisse.

| Plz Ort Kanton Land (nur Schweiz)                                                                               | ×             |
|----------------------------------------------------------------------------------------------------|---------------|
| Interlaken<br>Bern\Berne<br>Schweiz                                                                             | 3800 V        |
| Suche mit Ortsname<br>Interlaken                                                                                |               |
| Suche mit Plz<br>3800 Interlaken<br>3800 Matten b. Interlaken<br>3800 Sundlauenen b. Untersee<br>3800 Unterseen | zurrücksetzen |
|                                                                                                    |               |

Comme le montrent les images ci-dessus, vous avez le choix entre deux options. Effectuez une recherche par code postal ou par nom de lieu.

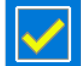

Utilisez ce bouton pour transférer les données définies vers la boîte de dialogue Adresses. Cela peut être fait séparément pour l'adresse de facturation et l'adresse de livraison.

Est-ce que le téléphone n'est pas vide, l'indicatif téléphonique peut être lu en cliquant sur l'étiquette ?

Vous avez également la possibilité de définir l'indicatif régional national ou international.

| Telefon und E-Mail  |  |
|---------------------|--|
| 033                 |  |
| 079                 |  |
| mailname@world.cont |  |

#### **Remplacement du presse-papiers**

L'échange de données via presse-papiers offre une possibilité intéressante. Tous les champs de texte bleu clair y sont disponibles.

Si la zone de texte du presse-papiers est vide, vous pouvez cliquer avec le bouton droit dans une zone de texte bleu clair et copier son contenu sur le tableau de texte.

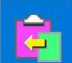

Avec le bouton gauche, le texte est copié dans le presse-papiers et avec le bouton un texte peut être lu à partir du presse-papiers.

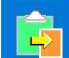

À partir de là, ce texte peut être lu dans une zone de texte vide bleu clair en cliquant avec le bouton droit de la souris.

Cela permet l'échange de données et réduit la paperasserie.

#### Menu des commandes

Ceux-ci sont logés dans une boîte de dialogue spéciale disponible sur toutes les tables, que vous pouvez ouvrir en cliquant avec le bouton droit sur la cellule B1.

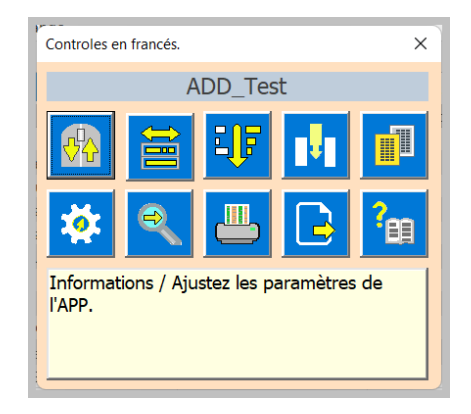

#### Sauter à la fin

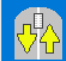

Si vous cliquez sur ce bouton avec le bouton gauche de la souris, vous sautez à la dernière ligne de sorte que les 5 dernières lignes soient encore visibles. Le clic droit saute à la ligne du haut. La commande est exécutée directement et la boîte de dialogue se ferme.

PS : Les lignes 1 et 2 (lignes de titre) sont fixes, elles sont donc toujours visibles.

### Ajuster la largeur de la colonne

Cliquez sur ce bouton pour ouvrir la boîte de dialogue Largeur de colonne.

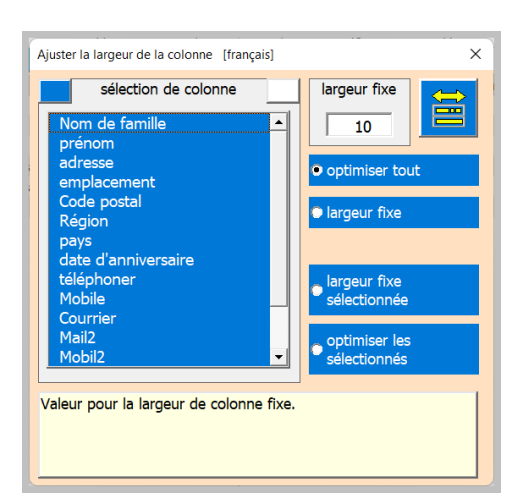

Choisis une option. Avec les deux options du bas, la sélection des éléments de la liste est prise en

compte. Ce bouton permet d'effectuer les réglages.

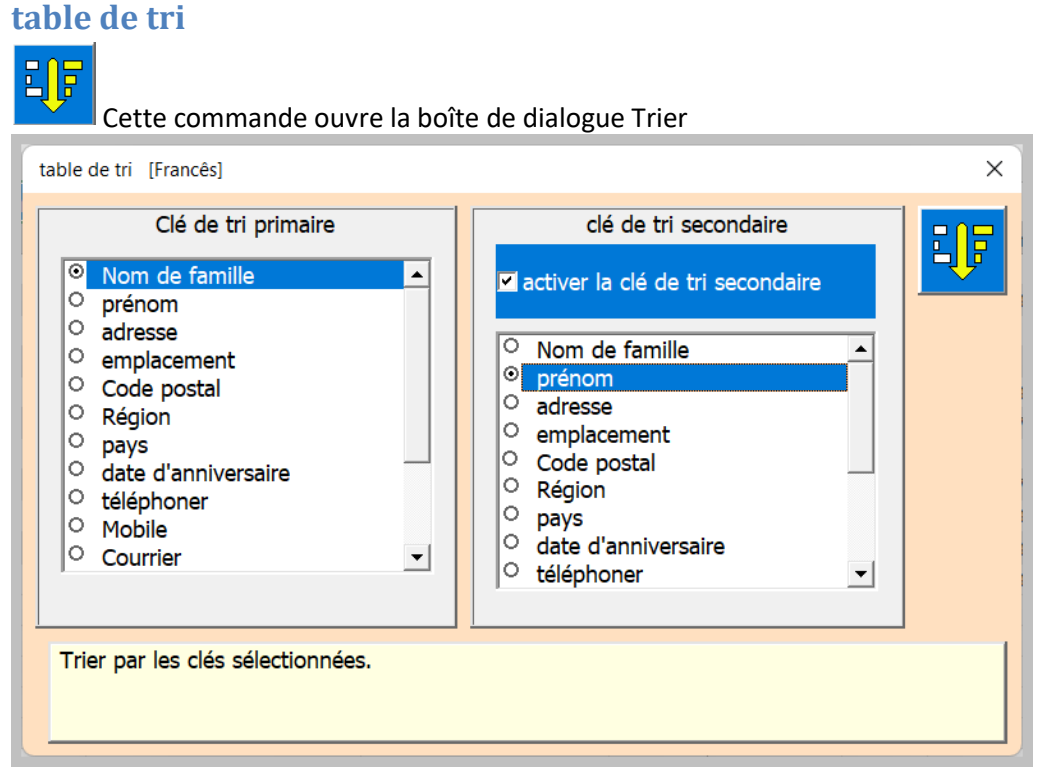

Vous avez la possibilité de travailler avec une ou deux clés de tri. La clé primaire est obligatoire et la clé secondaire est facultative. Avec la coche, vous pouvez activer la clé secondaire.

Le tri s'effectue en cliquant sur ce bouton.

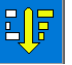

#### Insérer, supprimer ou déplacer des colonnes

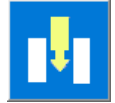

L'appui sur le bouton ouvre la boîte de dialogue « colonnes supplémentaires ».

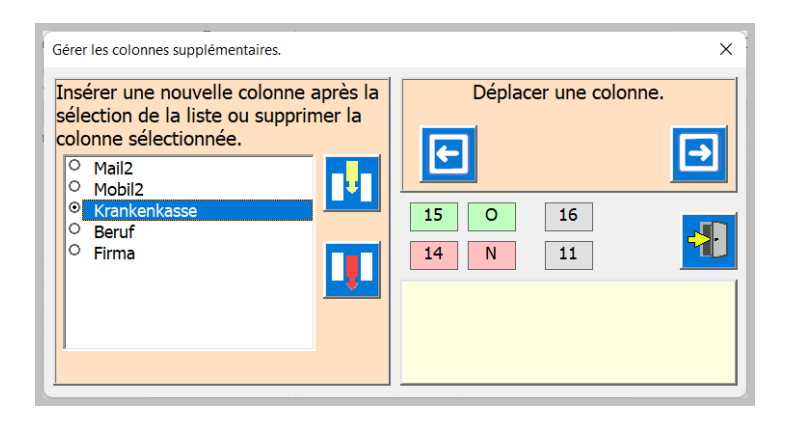

Une colonne doit d'abord être sélectionnée dans la liste.

Ensuite, les autres touches de commande sont visibles dans la mesure où elles peuvent être utilisées.

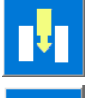

Ce bouton insère une nouvelle colonne.

Ce bouton supprime la colonne sélectionnée et son contenu.

**Lesson** Déplacer la colonne sélectionnée vers la gauche ou vers la droite Notez qu'après chaque commande, la boîte de dialogue est fermée. Le tableau est reformaté.

### **Copier le tableau (créer une nouvelle liste d'adresses)**

Notez que chaque table a également un code de contrôle d'application. Pour générer une nouvelle table, la procédure décrite ci-dessous doit être suivie, sinon l'APP ne fonctionnera plus. Cela signifie également que vous ne devez jamais supprimer toutes les tables.

Vous avez la possibilité de conserver plusieurs feuilles de calcul (plus de 200) dans le même classeur.

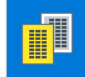

La commande Copier table est utilisée pour cela. La boîte de dialogue suivante s'ouvre.

| Créer un nouveau tableau                                                                           | × |
|----------------------------------------------------------------------------------------------------|---|
| nom de la table ADD Neuve                                                                          |   |
| choisir les options                                                                                |   |
| Suprimmer les données                                                                              |   |
| conserver les données.                                                                             |   |
| Saisissez le nom du tableau.<br>Il doit commencer par [ADD]<br>et comportent plus de 4 caractères. |   |

Choisissez le nouveau nom de table, qui doit commencer par ADD. Sélectionnez l'option [Effacer les données]. Si coché, tout le contenu à partir de la ligne 3 sera supprimé.

La commande est alors exécutée avec cette touche

#### Supprimer le tableau

Mise en garde ! Avant de supprimer la dernière table, une nouvelle table doit être créée, sinon l'application ne fonctionnera plus.

Vous pouvez supprimer un tableau avec la commande Excel.

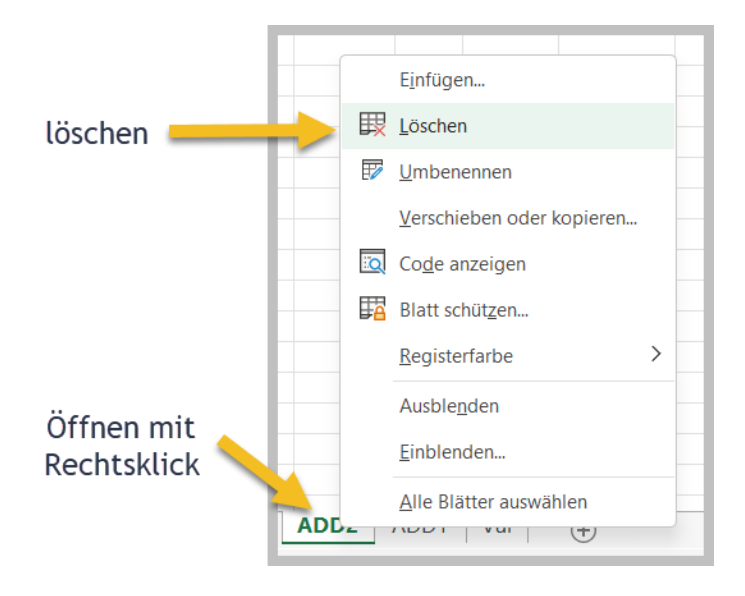

#### Rechercher dans les cellules du tableau

Ð

Ce bouton ouvre la boîte de dialogue de recherche.

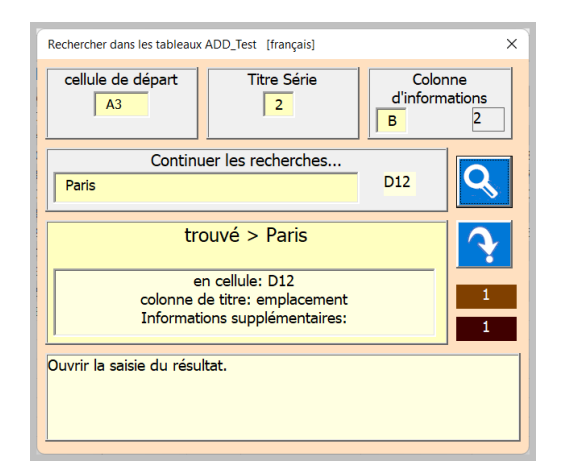

Pour rechercher un contenu de cellule, saisissez un texte de recherche dans le champ de recherche (min. 3 caractères).

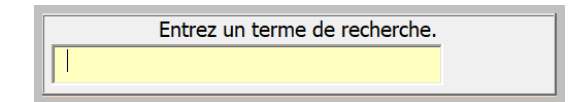

# Q

3

Appuyez ensuite sur ce bouton. Vous pouvez poursuivre la recherche en cliquant plusieurs fois sur le bouton.

Les étiquettes avec un fond marron vous indiquent le numéro du contenu que vous recherchez actuellement et le nombre de résultats trouvés qui correspondent au texte de recherche.

Cliquer sur ce bouton active la ligne de résultat dans le tableau.

#### Tableau d'impression avec sélection de colonnes

Cette commande génère pour vous un aperçu avant impression du tableau.

- Les colonnes A à « dernière colonne utilisée» sont sélectionnées comme zone d'impression.
- Le format de papier par défaut est A4 paysage.
- Le texte d'en-tête et le texte de pied de page sont lus à partir des propriétés du document.
- La longueur du tableau et donc le nombre de pages est calculé automatiquement.
- La largeur de la colonne est ajustée automatiquement.
- La largeur du tableau est automatiquement adaptée à la largeur de la page.

Avec la boîte de dialogue suivante, vous contrôlez l'impression et sélectionnez les colonnes requises.

| orientation   Ligne de reprise du titre     paysage   2 | Nombre de pages<br>horizontalement          |
|---------------------------------------------------------|---------------------------------------------|
| sélection de colonne                                    |                                             |
| 11 fixe                                                 | Dernière ligne                              |
| Nom de famille                                          | 13 🔺 🕨                                      |
| prenom<br>adresse<br>emplacement                        | Texte laissé lors de l'impression           |
| Code postal                                             | 🗖 e nom de l'entreprise.                    |
| Région<br>pays                                          | Company Name                                |
| date d'anniversaire                                     |                                             |
| téléphoner<br>Mobile                                    | <b>X</b>                                    |
| Courrier                                                |                                             |
| Mail2<br>Mobil2                                         | E:\AA_Excel\AA_Personen<br>\LogoCompany.jpg |
| fficher l'aperçu avant impression.<br>char diálogo.     | 1                                           |

# Si vous appuyez sur ce bouton, un aperçu avant impression s'affichera.

| Datei    | Se                  | eitenansich                                                                       | t                                                                               |                                                                                                    |                                                                                                    |                                         |                                                                                                    |                                                                                                    |                                                                                                    |                                                                                                    |                        |
|----------|---------------------|-----------------------------------------------------------------------------------|---------------------------------------------------------------------------------|----------------------------------------------------------------------------------------------------|----------------------------------------------------------------------------------------------------|-----------------------------------------|----------------------------------------------------------------------------------------------------|----------------------------------------------------------------------------------------------------|----------------------------------------------------------------------------------------------------|----------------------------------------------------------------------------------------------------|------------------------|
| Druck    | L<br>J<br>ken<br>ei | Seite<br>inrichten                                                                | Zoom                                                                            | ↓ Näcl ↑ Vorh ○ Seite                                                                                        | hste Seite<br>herige Seite<br>hränder anzeig                                                             | gen                                     | Seitenansicht<br>schließen                                                                                         | 2                                                                                                    |                                                                                                    |                                                                                                    |                        |
| <u>」</u> | Druck               | ken                                                                               | Zoom                                                                            |                                                                                                    | Vorsch                                                                                                   | าลน                                     |                                                                                                    |                                                                                                    |                                                                                                    |                                                                                                    |                        |
|          |                     |                                                                                   |                                                                                 |                                                                                                    |                                                                                                    |                                         |                                                                                                    |                                                                                                    |                                                                                                    |                                                                                                    |                        |
|          |                     | WellFitClu<br>Name                                                                | ıb<br>Vorname                                                                   | Geburtstag                                                                                                   | Adresse                                                                                                  | Nr                                      | Ort                                                                                                    | Piz Tel                                                                                                    | Mobil                                                                                                    | gedruckt a                                                                                                    | m; 29.05.2022          |
|          |                     | WellFitClu<br>Name<br>Balmer                                                      | ib<br>Vorname<br>Marianne                                                       | Geburtstag<br>29.05.1992                                                                                     | Adresse<br>Hohlen                                                                                        | Nr<br>5                                 | Ort<br>Wengi b. Frutigen                                                                                           | Plz Tel<br>3714 033                                                                                                    | Mobil<br>076                                                                                              | gedruckt ar<br>Mail<br>bender.mary@quicknet.ch                                                                                                    | m; 29.05.2022          |
|          |                     | WellFitClu<br>Name<br>Balmer<br>Hauser                                            | Vorname<br>Marianne<br>Hermine                                                  | Geburtstag<br>29.05.1992<br>29.05.1992                                                                       | Adresse<br>Hohlen<br>Wakerhaus                                                                           | Nr<br>5<br>12                           | Ort<br>Wengi b. Frutigen<br>Hildisrieden                                                                           | Piz Tel<br>3714 033<br>6024 041 354 94 36                                                                                                    | Mobil<br>076<br>079 352 35 86                                                                             | gedruckt ar<br>Mail<br>bender.mary@quicknet.ch<br>hermi.hilber@hotmail.com                                                                                                 | m; 29.05.2022          |
|          |                     | WellFitClu<br>Name<br>Balmer<br>Hauser<br>Kessler                                 | Vorname<br>Marianne<br>Hermine<br>Tildy                                         | Geburtstag<br>29.05.1992<br>29.05.1992<br>29.05.1992                                                         | Adresse<br>Hohlen<br>Wakerhaus<br>Waldeggstrasse                                                         | Nr<br>5<br>12<br>60                     | Ort<br>Wengi b. Frutigen<br>Hildisrieden<br>Interlaken                                                             | Piz Tel<br>3714 033<br>6024 041 354 94 36<br>3800 033 822 10 63                                                                                                    | Mobil<br>076<br>079 352 35 86<br>80 551 07 54                                                             | gedruckt ar<br>Mail<br>bender.mary@quicknet.ch<br>hermi.hilber@hotmail.com<br>tildy.kuettel@quicknet.ch                                                                    | m; 29.05.2022          |
|          |                     | WellFitClu<br>Name<br>Balmer<br>Hauser<br>Kessler<br>Normann                      | Vorname<br>Marianne<br>Hermine<br>Tildy<br>Martin                               | Geburtstag<br>29.05.1992<br>29.05.1992<br>29.05.1992<br>29.05.1992                                           | Adresse<br>Hohlen<br>Wakerhaus<br>Waldeggstrasse<br>Waldeggstrasse                                       | Nr<br>5<br>12<br>60<br>60               | Ort<br>Wengi b. Frutigen<br>Hildisrieden<br>Interlaken<br>Iragna                                                   | Piz Tel<br>3714 033<br>6024 041 354 94 36<br>3800 033 822 10 63<br>6707 033 822 19 63                                                                                                    | Mobil<br>076<br>079 352 35 86<br>80 551 07 54<br>079 551 07 54                                            | gedruckt ar<br>Mail<br>bender.mary@quicknet.ch<br>hermi.hilber@hotmail.com<br>tidy.kuettel@quicknet.ch<br>mkuettel@quicknet.ch                                             | m; 29.05.2022<br> <br> |
|          |                     | WellFitClu<br>Name<br>Balmer<br>Hauser<br>Kessler<br>Normann<br>Müller            | Vorname<br>Marianne<br>Hermine<br>Tildy<br>Martin<br>Hans                       | Geburtstag<br>29.05.1992<br>29.05.1992<br>29.05.1992<br>29.05.1992<br>29.05.1992                             | Adresse<br>Hohlen<br>Wakerhaus<br>Waldeggstrasse<br>Waldeggstrasse<br>Widiweg                            | Nr<br>5<br>12<br>60<br>45               | Ort<br>Wengi b. Frutigen<br>Hildisrieden<br>Interlaken<br>Interlaken<br>Matten b. Interlaken                       | Piz         Tel           3714         033           6024         041         354         94         36           3800         033         822         10         63           6707         033         822         19         63           3800         +4133         852         34         08                                    | Mobil<br>076<br>079 352 35 86<br>80 551 07 54<br>079 551 07 54<br>+4179 234 21 45                         | gedruckt at<br>Mail<br>bender.mary@quicknet.ch<br>herm i.hilber@hotmail.com<br>tildy.kuettel@quicknet.ch<br>mkuettel@quicknet.ch                                           | m; 29.05.2022          |
|          |                     | WellFitClu<br>Name<br>Balmer<br>Hauser<br>Kessler<br>Normann<br>Müller<br>Zahler  | Vorname<br>Marianne<br>Hermine<br>Tildy<br>Martin<br>Hans<br>Zacharias          | Geburtstag<br>29.05.1992<br>29.05.1992<br>29.05.1992<br>29.05.1992<br>29.05.1992<br>29.05.1992               | Adresse<br>Hohlen<br>Wakerhaus<br>Waldeggstrasse<br>Waldeggstrasse<br>Widiweg<br>Chaufeur                | Nr<br>5<br>12<br>60<br>60<br>45<br>45   | Ort<br>Wengi b. Frutigen<br>Hildisrieden<br>Interlaken<br>Iragna<br>Matten b. Interlaken<br>Zeneggen               | Piz         Tel           3714         033           6024         041         354         94         36           3800         033         822         10         63           6707         033         822         19         63           3800         +4133         852         34         027         234         56         74 | Mobil<br>076<br>079 352 35 86<br>80 551 07 54<br>079 551 07 54<br>+4179 234 21 45<br>076 238 64 22        | gedruckt at<br>Mail<br>bender.many@quidknet.ch<br>hermi.hilber@hotmail.com<br>tildy.kuettel@quicknet.ch<br>mkuettel@quicknet.ch<br>zadzeng@mail.com                        | n; 29.05.2022          |
|          |                     | WellFitClu<br>Balmer<br>Hauser<br>Kessler<br>Normann<br>Müller<br>Zahler<br>Maler | Vorname<br>Marianne<br>Hermine<br>Tildy<br>Martin<br>Hans<br>Zacharias<br>Felix | Geburtstag<br>29.05.1992<br>29.05.1992<br>29.05.1992<br>29.05.1992<br>29.05.1992<br>29.05.1992<br>29.05.1992 | Adresse<br>Hohlen<br>Wakerhaus<br>Waldeggstrasse<br>Waldeggstrasse<br>Widiweg<br>Chaufeur<br>Haldenstutz | Nr<br>5<br>12<br>60<br>45<br>45<br>34 B | Ort<br>Wengi b. Frutigen<br>Hildisrieden<br>Interlaken<br>Iragna<br>Matten b. Interlaken<br>Zeneggen<br>Interlaken | Piz         Tel           3714         033           6024         041 354 94 36           3800         033 822 10 63           6707         033 822 19 63           3800         +4133 852 34 08           9934         027 234 56 74           3800         5800                                                                   | Mobil<br>076<br>079 352 35 86<br>80 551 07 54<br>079 551 07 54<br>+4179 234 21 45<br>076 238 64 22<br>078 | gedruckt at<br>Mail<br>bender.many@quicknet.ch<br>hermi.hilber@hotmail.com<br>tildy.kuettel@quicknet.ch<br>mkuettel@quicknet.ch<br>zachzeng@mail.com<br>mustfelix@hallo.at | n; 29.05.2022          |

Si l'aperçu est affiché, vous pouvez imprimer (1) ou simplement le regarder et revenir (2) au tableau [fermer la vue].

### **Tableau d'exportation**

Cette commande crée un fichier PDF ou un fichier Excel.xlsx à partir de la feuille de calcul actuelle.

La boîte de dialogue suivante s'ouvre à cet effet.

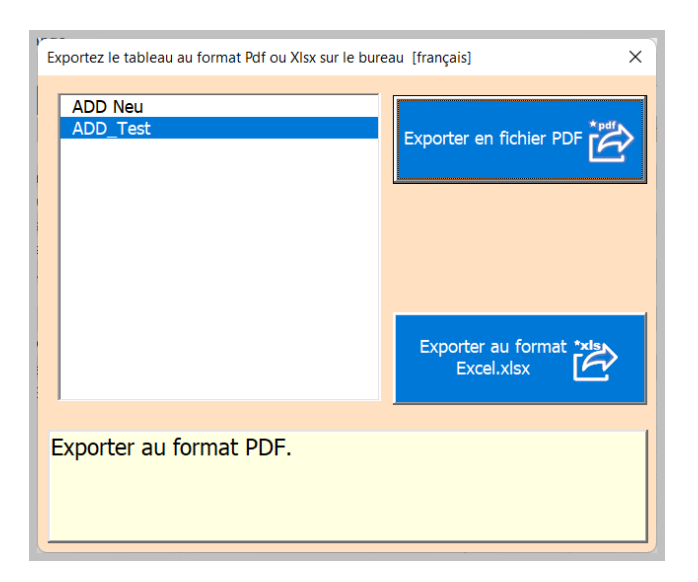

Selon que vous cliquez sur PDF ou Excel, vous recevrez une confirmation et le formulaire sera fermé.

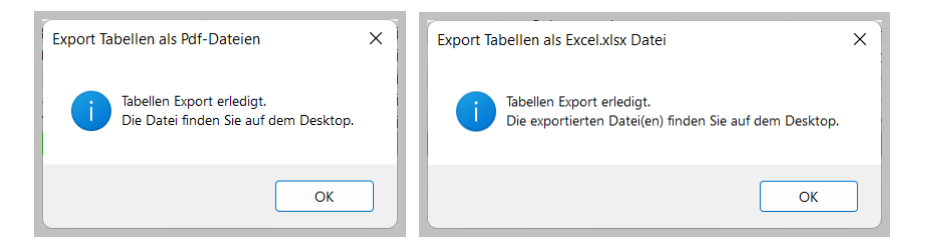

# Paramètres de l'application

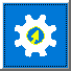

Ce bouton ouvre la boîte de dialogue des paramètres personnalisés de l'APP.

| Ajustement défini par l'utilisateur [francés]              |                                                                                                    | ×       |
|------------------------------------------------------------|----------------------------------------------------------------------------------------------------|---------|
| titre imprimé.<br>Company Name                             | Fenêtre des paramètres.           10         ADD_Test                                                 |         |
| Adresse postale.           3800         Interlaken         | 8     1120     • Zoom 100       5     600     • Zoom 75       ✓ Modifier la ligne activée/désactivée. | francês |
| Chemin d'application.<br>E:\AA_Excel\AA_Personen           | Nom Enregistrer.                                                                                      |         |
| Chemin du logo.<br>E:\AA_Excel\AA_Personen\LogoCompany.jpg | note 1 zweite E-Mail Adresse<br>note 2 Dein Name                                                      |         |
| colonnes fixes                                             |                                                                                                    |         |

Les paramètres sont correctement expliqués avec le titre et de brèves instructions dans le champ en surbrillance.

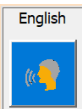

Ce bouton ouvre la boîte de dialogue de sélection de la langue.

#### **Informations sur l'APP**

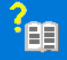

Ce bouton ouvre une boîte de dialogue pour les informations sur le document.

| Informations sur le logiciel [francés]                                                                                 |                         | ×        |  |
|----------------------------------------------------------------------------------------------------|-------------------------|----------|--|
| Title                                                                                                    | Address Listen          | -        |  |
| Subject                                                                                                    | Martin Küttal           |          |  |
| Keywords                                                                                                    |                         |          |  |
| Comments                                                                                                    | Last Update: 29.03.2022 |          |  |
| l emplate                                                                                                    | Martin Küttel           |          |  |
| Revision number                                                                                                    | 1                       |          |  |
| Application name                                                                                                    | Microsoft Excel         |          |  |
| Creation date                                                                                                    | 26.05.2022 15:22:10     |          |  |
| Last save time                                                                                                    | 24.06.2022 19:46:31     |          |  |
| Total editing time                                                                                                    | 0                       | <b>_</b> |  |
| E:\AA_Excel\AA_Personen\Bed_ADD_Expand.pdf Crea file di salvataggio sul desktop! il file esistente verrà sovrascritto. |                         |          |  |

圓

Ce bouton ouvre le manuel d'utilisation sous forme de document sous forme de fichier PDF, à condition que vous ayez saisi le chemin. Choisissez le pdf dans votre langue.

Autor : Martin Küttel Waldeggstrasse 60 / 3800 Interlaken